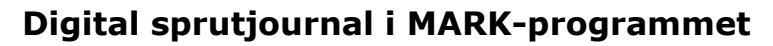

Generellt

Näsgård MARK

För att upprätta en digital sprutjournal i markprogrammet krävs det att **3** punkter uppfylls;

- Att fält är upprättat med huvudgröda och förfrukt, observera att fältet ska vara benämnt med EUblockkoden. Om EU-ID inte angivs i fältnummer kan man lägga till detta via "myndigheter" i stället.
- **2.** Att behandling är angivet med produktens namn, registreringsnummer och dos.
- **3.** Att noterna är ifyllda för behandlingen.

### Hur ser en digital sprutjournal ut?

Det som visas här är en digital sprutjournal som skall kunna uppvisas vid kontroll. Den innehåller endast det som är nödvändigt för kontrollanten att se till exempel medel, karens och anpassat skyddsavstånd.

Ni kan finna denna under "utskrifter". För att hitta dit se sista sidan i denna manual.

| Sprutjourna                                          |                                     |          | Driftsenhet: M444444, Status: utfo                                                                                              |
|------------------------------------------------------|-------------------------------------|----------|----------------------------------------------------------------------------------------------------|
| 1B                                                   |                                     | 25,84 Ha | Höstvete, bröd, Informer                                                                                                    |
| EU-id: IB                                            |                                     |          | Höstraps                                                                                                    |
| Planerad skördeda                                    | tum: 2025-08-16                     |          |                                                                                                    |
|                                                      | Medel                               | Mgd/ha   | Information                                                                                                    |
| V 2024-10-23                                         |                                     |          |                                                                                                    |
| <b>Ogräsmedel</b><br>Antal Karensdagar<br>Bifarligt  | <b>Boxer</b><br>0 dagar<br>Nej      | 1,200 1  | Tid klockslag: 20<br>Fasta skyddsavstånd: Se karta<br>Anpassat                                                                  |
| <b>Ogräsmedel</b><br>Antal Karensdagar<br>Bifarligt  | <b>Mateno Duo</b><br>0 dagar<br>Nej | 0,350 1  | skyadsavstand: 2 m till fältkanten i öster & söde<br>Blommande växter: nej<br>Motiv för växtskydd.: Ogräs                       |
| Beh.areal                                            | 25,84 ha                            |          | Person: Exempel Svensson                                                                                                    |
| 2025-04-23                                           |                                     |          |                                                                                                    |
| <b>Ogräsmedel</b><br>Antal Karensdagar<br>Bifarligt  | Nuance<br>0 dagar<br>Nej            | 10,000 g | Tid klockslag:<br>Fasta skyddsavstånd: Se karta<br>Anpassat<br>skyddsavstånd:<br>Blommande växter: nej<br>Motiv för växtskydd : |
| Beh.areal                                            | 25.84 ha                            |          | Person: Test Testovic                                                                                                    |
| 2025-05-14                                           |                                     |          |                                                                                                    |
| Svampmedel<br>Antal Karensdagar<br>Bifarligt         | Folicur Xpert<br>35 dagar<br>Nej    | 0,303 1  | Tid klockslag: 09<br>Fasta skyddsavstånd: Se karta<br>Anpassat<br>skyddsavstånd: 2 m till alló i nordärt                        |
| <b>Näringsämne</b><br>Antal Karensdagar<br>Bifarligt | Norotec Spannmål<br>0 dagar<br>Nej  | 1,427 1  | Blommande växter: nej<br>Motiv för växtskydd.: Svamp och mikronäring                                                            |
| Beh.areal                                            | 25,84 ha                            |          | Person: Dem O. Demosson                                                                                                    |

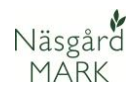

Detta är en sprutjournal med utökad information. Denna kan användas vid till exempel kontroll av IP-sigill samt om ni har behov av att behöva påvisa i detalj hur er sprutning har skett.

Ni kan finna denna under "utskrifter". För att hitta dit se sista sidan i denna manual.

| Sprutjournal                                                                                           | l                                                       |                     |                                                                                                    | Driftsenhet: M444444, Status: utfört                                                                                                    |
|----------------------------------------------------------------------------------------------------|---------------------------------------------------------|---------------------|----------------------------------------------------------------------------------------------------|----------------------------------------------------------------------------------------------------|
| 1AEU-id:                                                                                               |                                                         | 23,35 Ha            | Höstraps, DK E<br>Vårkorn, malt                                                                                                    | Exteel                                                                                                    |
| Planerad skördedat                                                                                     | um: 2025-08-01                                          |                     |                                                                                                    |                                                                                                    |
|                                                                                                    | Medel                                                   | Mgd/ha              | Information                                                                                                    |                                                                                                    |
| √ 2024-09-04                                                                                           | Stadium: 6; Sidor                                       | ötter börjar bildas |                                                                                                    |                                                                                                    |
| Skadedjursmedel<br>Antal Karensdagar<br>Bifarligt<br>Skadedjursmedel<br>Antal Karensdagar<br>Bifarligt | Ferrex<br>0 dagar<br>Nej<br>Nexide CS<br>28 dagar<br>Ja | 6,000 kg<br>0,050 l | Tid klockslag:<br>Temperatur, C:<br>Vindriktning:<br>Fasta skyddsavstånd:<br>Anpassat<br>skyddsavstånd:<br>Påfyllningsplats :<br>Rengöringsplats :<br>Blommande växter:<br>Munstycke typ:<br>Nollruta:<br>Motiv för växtskydd.:<br>Tidigaste skördedag:<br>Munstyckes fabrikat:<br>Munstyckes fabrikat:<br>Avdriftsreduktion:<br>Användningsinfo: | 08<br>19<br>2<br>NV<br>Se karta<br>2 m till allé i nordväst<br>Platta med uppsamling<br>I fält<br>nej<br>Jordloppa o Sniglar<br>2024-10-03<br>Hardi<br>Commander Twin Force med Hard<br>90%<br>3 bar, lufthastighet 75–80%/. Fläkt |
| Beh.areal                                                                                              | 23,35 ha                                                |                     | Person: Piga Pi                                                                                                    | gesdottir                                                                                                    |

## Upprätta behandling

Öppna upp fältkortet till att börja med, den går att finna uppe till vänster på skärmen.

| ţ   | Arkiv Utskrift    | er Info V   | O-plan Fältk  | ort Organis   | ka gö | idselmedel L    | agerstyrning | Register H     | ljälp           |       |
|-----|-------------------|-------------|---------------|---------------|-------|-----------------|--------------|----------------|-----------------|-------|
| kö  | rdeår 2025        | i • • 👔     | i 🌙 🕪         | 🌆 🚮 👔         | -     | <b>5 i</b> 🙀    | 🖪 🚱          |                |                 |       |
| •   | Skapa behandli    | ng 🔹 Tillfo | oga medel 🔹 🔹 | Ta bort beha  | ndlin | g 🔹 Ta bort i   | medel 🔹 K    | opiera behandl | lingar 🔻 🔹 No   | ter 🔻 |
| Beł | nandlingar Kluste | Gödselplan  | Växtskydd     |               |       |                 |              |                |                 |       |
| Fä  | ilt 1A            | -           | ∢ → … 1-0     | Status (alla) |       | - Per           | iod (obegrän | nsat)          | < > ··· -       | Mede  |
|     | Fält              |             |               |               | Beha  | andling         |              |                |                 |       |
|     | Driftsenhet /     | Fältnr. /   | Kluster       | Areal         |       | Person          | Status       | Datum          | Jobbnamn        | Beh.  |
| ۲   | M444444           | 1A          |               | 23,35         | Hös   | traps, DK Exte  | el           |                |                 |       |
|     |                   |             |               |               |       |                 | Utfört       | 2024-08-14     |                 |       |
|     |                   |             |               |               |       |                 | Utfört       | 2024-08-15     |                 |       |
|     |                   |             |               |               |       | Piga Pigesdotti | Utfört       | 2024-09-04     |                 |       |
|     |                   |             |               |               |       |                 | Utfört       | 2024-09-19     |                 |       |
|     |                   |             |               |               |       | Piga Pigesdotti | Utfört       | 2024-10-07     |                 |       |
|     |                   |             |               |               |       |                 |              |                |                 |       |
|     |                   |             |               |               |       | Dräng Drängss   | Utfört       | 2025-03-07     | Raps 1:a giva N |       |
|     |                   |             |               |               |       |                 | Planerat     | 2025-04-01     |                 |       |
|     |                   |             |               |               |       |                 | Planerat     | 2025-04-19     |                 |       |
|     |                   |             |               |               |       |                 | Planerat     | 2025-05-29     |                 |       |
|     |                   |             |               |               |       | <u> </u>        | Planerat     | 2025-08-01     |                 | -     |

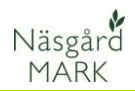

Välj sedan "växtskydd" för att försäkra er om att endast upprätta sprutbehandlingar.

Det går att välja om ni vill se alla fält samtidigt eller ett specifikt fält, se röd pil i bilden bredvid.

| \$  | Arkiv Utskrif    | ter Info      | VO-plan   | Fältkort  | Organis     | ka gö  | dselmedel    | Lagerstyrning                     | Register H                  | ljälp          |
|-----|------------------|---------------|-----------|-----------|-------------|--------|--------------|-----------------------------------|-----------------------------|----------------|
| Skö | rdeår 202        | 25 🔹 🕨 🧯      | 1 🗳       | ۱         | - 🔂 🖥       |        | 🖛 📺 L        | 🖥 🖪 🕙                             |                             |                |
| ٠   | Ny växtskydds    | behandling    | • Tillfo  | oga medel | 🔹 Ta bo     | rt bel | handling     | <ul> <li>Ta bort medel</li> </ul> | <ul> <li>Kopiera</li> </ul> | behandlingar 🔻 |
| Beł | nandlingar Klust | ter Gödselpla | ar Växtsk | kydd (    |             |        |              |                                   |                             |                |
| Fá  | ilt (alla)       |               |           | 1-0 St    | atus (alla) |        | - F          | Period (obegräns                  | at)                         | • •            |
|     | Fält             | 4             |           |           |             | Beha   | ndling       |                                   |                             |                |
|     | Driftsenhet /    | Fältnr        | / Namn    | Area      | al          |        | Person       | Status                            | Datum                       | Jobbnamn       |
|     | M44444           | 1             | A         |           | 23,35       | Höst   | raps, DK Ex  | xteel                             |                             |                |
| •   |                  |               |           |           |             |        | Piga Pigesdo | otti Utfört 🗸 🗸                   | 2024-09-04                  |                |
|     |                  |               |           |           |             |        |              |                                   |                             |                |
|     |                  |               |           |           |             |        |              | Utfört                            | 2024-09-19                  |                |
|     |                  |               |           |           |             |        | Piga Pigesdo | otti Utfört                       | 2024-10-07                  |                |
|     |                  |               |           |           |             |        |              |                                   |                             |                |
|     |                  |               |           |           |             |        |              |                                   |                             |                |
|     |                  |               |           |           |             |        |              | Planerat                          | 2025-04-01                  |                |
|     |                  |               |           |           |             |        |              | Planerat                          | 2025-04-19                  |                |
|     |                  |               |           |           |             |        |              | Planerat                          | 2025-05-29                  |                |
|     |                  |               |           |           |             |        |              |                                   |                             |                |
|     |                  |               |           |           |             |        |              |                                   |                             |                |

I växtskyddsfliken kommer ni att mötas av ett par knappar i övre raden.

- 1. För att upprätta en helt ny behandling. En tom rad infogas då på fältet.
- 2. Om det ska köras mer än ett medel går det att "Tillfoga medel" i behandlingen.
- 3. För att ta bort hela behandlingen tryck på "ta bort behandling".
- 4. Ni kan välja att endast ta bort ett specifikt medel ur behandlingen.
- 5. Ni kan kopiera behandlingen om ni även kört den på andra fält.

🞸 Arkiv Utskrifter Info VO-plan Fältkort Organiska gödselmedel Lagerstyrning rægister njørp . 🐘 🔊 🔟 🖛 🛶 📥 📖 📩

| SKO | ordear 20.      | 25 • • 1       | - C) 🗊        | 111 👬 👬                   |        | <b>.</b> |             | rc 🌚       |         |                    |
|-----|-----------------|----------------|---------------|---------------------------|--------|----------|-------------|------------|---------|--------------------|
| 1   | Ny växtskydd    | sbehandling    | 2 Tillfoga me | edel <mark>3</mark> Ta bo | rt beh | andling  | <b>4</b> Ta | bort medel | 5 Kopie | era behandlingar 🧃 |
| Be  | handlingar Klus | ter Gödselplan | Växtskydd     |                           |        |          |             |            |         |                    |
| F   | ält 1A          | •              | · · · · • 1-0 | Status (alla)             |        | *        | Period      | (obegräns  | at)     | 4 > ··· -          |
|     | Fält            |                |               |                           | Beha   | ndling   |             |            |         |                    |
|     | Driftsenhet /   | Fältnr /       | Namn          | Areal                     |        | Person   | S           | tatus      | Datum   | Jobbnamn           |
|     | M444444         | 1A             |               | 23,35                     | Höst   | raps, DK | Exteel      |            |         |                    |

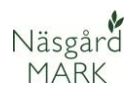

När ni skapar en ny behandling kommer ni behöva fylla i följande kolumner.

- 1. Vem har/ska utföra sprutningen?
- Är detta en planerad eller utförd behandling?
- Vilket datum har/ska det skett?
- Vilket medel? Se här även till att välja rätt registreringsnummer.
- 5. Vilken mängd per hektar?

#### Obs!

När ni har skapat en ny behandling och ska lägga in medel klickar ni i rutan "medel" och får upp en rullmeny. Om ni ej finner medlet ni har tänkt använda här kan ni klicka på knappen "Visa normer" i nedre höger hörn av rullmeny så får ni upp en större lista med preparat. Om ni fortfarande ej har hittat rätt preparat så går det att lägga till via registret. Behandling

|      | Person          | Status | Datum      | Jobbnamn | Beh. ai | в | Тур       | Medel  | Ak | Ρ    | Mgd/ha    | Total   | t      |    |
|------|-----------------|--------|------------|----------|---------|---|-----------|--------|----|------|-----------|---------|--------|----|
| löst | raps, DK Exte   | el     |            |          |         |   |           |        | Fö | rfru | ikt Vårko | rn, mat | t      |    |
|      | Piga Pigesdotti | Utfört | 2024-09-04 |          | 23,35   | 0 | Växtskydd | Ferrex | Jä | 1    | 6,00      |         | 140,10 | kg |
|      | 1               | 2      | 2          |          |         |   |           | 4      | -  |      |           | . 5     |        |    |

|                 |          |            |      |      |             | A              |      |       |        |    |
|-----------------|----------|------------|------|------|-------------|----------------|------|-------|--------|----|
| 1               | 2        | 3          |      |      | Växtskydd   | Nexide CS 4    | Gar  | 0,050 | 5 1,17 | L  |
|                 | Utfört   | 2024-09-19 | 23,3 | 15 🤞 | • Växtskydd | Belkar         | Pikl | 0,500 | 11,68  | L  |
| Piga Pigesdotti | Utfört   | 2024-10-07 | 23,3 | 15 🤞 | • Växtskydd | Norotec Raps   | Mai  | 1,500 | 35,03  | L  |
|                 |          |            |      |      | Växtskydd   | Profi Mangan N | Mai  | 1,500 | 35,03  | L  |
|                 |          |            |      |      | Växtskydd   | Mavrik         | Тас  | 0,200 | 4,67   | L  |
| Dräng Drängss   | Planerat | 2025-04-19 | 23,3 | 15 🤞 | • Växtskydd | Caryx          | Mej  | 0,700 | 16,35  | I. |
|                 | Planerat | 2025-05-29 | 23,3 | 15 🤞 | • Växtskydd | Propulse SE 25 | Pro  | 0,800 | 18,68  | I. |
|                 |          |            |      |      | Växtskydd   | Pictor Active  | Pyr  | 0,800 | 18,68  | I. |

|               | 1        | 1          |  |       |   |           |                         |      |           | 1  |
|---------------|----------|------------|--|-------|---|-----------|-------------------------|------|-----------|----|
|               | Planerat | 2025-04-01 |  | 23,35 | 0 | Växtskydd | $\sim$                  |      |           |    |
| Dräng Drängss | Planerat | 2025-04-19 |  | 23,35 | 0 | Växtskydd | Agil 100 EC (5232, I)   |      |           |    |
|               | Planerat | 2025-05-29 |  | 23,35 | 0 | Växtskydd | Amistar (4219, I)       |      |           |    |
|               |          |            |  |       |   | Västekude | Ariane S (3856, I)      |      |           | 11 |
|               |          |            |  |       |   | Vaxiskyuu | Ariane S (5898, I)      |      |           | 11 |
|               |          |            |  |       |   |           | Avaunt (5115, I)        |      |           |    |
|               |          |            |  |       |   |           | BASE Cycocel Plus (5257 | , 1) |           |    |
|               |          |            |  |       |   |           | Belkar (5352, I)        |      |           |    |
|               |          |            |  |       |   |           | Betanal (5685, I)       |      |           |    |
|               |          |            |  |       |   |           | BioMangan 170 NS P (I)  |      |           |    |
|               |          |            |  |       |   |           | Diowet (I)              |      |           |    |
|               |          |            |  |       |   |           | Border 100 SC (5591 I)  |      |           |    |
|               |          |            |  |       |   |           | Border 100 SC (5561, 1) |      |           |    |
|               |          |            |  |       |   |           | Boxer (5760 l)          |      |           |    |
|               |          |            |  |       |   |           | Broadway Star (5377. g) |      |           |    |
|               |          |            |  |       |   |           | Carnadine (5893, I)     |      |           |    |
|               |          |            |  |       |   |           | Carvx (5452, I)         |      |           |    |
|               |          |            |  |       |   |           | Cerone (3571, I)        |      |           |    |
|               |          |            |  |       |   |           | Comet Pro (5163, I)     |      |           |    |
|               |          |            |  |       |   |           | Corum (5631, I)         |      |           |    |
|               |          |            |  |       |   |           | Croplift, YaraVita (kg) |      |           |    |
|               |          |            |  |       |   |           | Dash (I)                |      |           |    |
|               |          |            |  |       |   |           | Delaro SC 325 (5256, I) |      |           |    |
|               |          |            |  |       |   |           | Duplosan D (5664, I)    |      |           |    |
|               |          |            |  |       |   |           | Evagio Plus (5842, I)   |      |           |    |
|               |          |            |  |       |   |           | Express 50 SX (5777, g) |      |           |    |
|               |          |            |  |       |   |           | Ferrex (5340, kg)       |      |           |    |
|               |          |            |  |       |   |           | x                       | Vis  | sa normer | ]  |
|               |          |            |  |       |   |           |                         |      |           |    |

Karens fylls i automatiskt när man lägger till behandlingen. Detta dyker även upp på sprutjournalen vid utskrift. För att se karens utan att behöva skriva ut sprutjournal kan man;

- Trycka på knappen "behandlingar" uppe till vänster.
- Kolla på kolumnerna "karenstid" och "registrerad karenstid" ute till höger på behandlingarna.

| kör | deå  | r     |      | 202  | 5 4  | • 👬 🔮                           | s 🏚 🖪    | - 🚮 🔒 🗸         | •   | 8   | Ľ  | ľ     | I.C. | )   | ۷                         |       |      |      |      |      |              |                                 |
|-----|------|-------|------|------|------|---------------------------------|----------|-----------------|-----|-----|----|-------|------|-----|---------------------------|-------|------|------|------|------|--------------|---------------------------------|
| ŀ   | Ska  | pa ł  | beha | and  | ing  | <ul> <li>Tillfoga me</li> </ul> | del 🔹 Ta | bort behandling | ٠   | Ta  | bo | rt m  | ede  | 1   | <ul> <li>Kopie</li> </ul> | era l | beha | ndli | ngar | •    | Noter        | <ul> <li>Arbetsorder</li> </ul> |
| Beh | and  | linga | ar k | Just | er G | ödselplan Växts                 | kydd     |                 |     |     |    |       |      |     |                           |       |      |      |      |      |              |                                 |
| Fä  | lt [ |       | 1A   |      |      |                                 | 1-0 St   | tatus (alla)    |     | *   | P  | Perio | d (  | (ob | egränsat)                 | )     |      |      | 4    | • •• | - Med        | el (alla)                       |
|     | Fält |       |      |      | Beha | ndling                          |          |                 |     |     |    |       |      |     |                           |       |      |      |      | 2    | _            |                                 |
|     | V.   | /     | Klu  | An   |      | Person                          | Status   | Datum           | Jol | Be  | в  | Ту    | Ме   | Ρ   | Mgd/ha                    | То    |      | Pri  |      | Kr)  | Karenstid    | Register karenstid              |
| ۲   | М4   | 1A    |      | ,35  | Höst | raps, DK Exte                   | el       |                 |     | _   | _  | _     | _    |     |                           |       |      | _    |      | F    | irfrukt Vårk | orn, mait                       |
|     |      |       |      |      |      |                                 | Utfört   | 2024-08-14      |     | ,35 |    | Orç   | Bru  |     | 45,00                     | ,75   | t    | ,00  | t    | ,00  |              |                                 |
|     |      |       |      |      |      |                                 | Utfört   | 2024-08-15      |     | ,35 |    | Uts   | DK   |     | 0,33                      | ,71   | kg   | ,00  | kg   | ,00  |              |                                 |
|     |      |       |      |      |      | Piga Pigesdotti                 | Utfört   | 2024-09-04      |     | ,35 | l  | Väx   | Fer  |     | 6,00                      | ,10   | kg   | ,00  | kg   | ,00  |              |                                 |
|     |      |       |      |      |      |                                 |          |                 |     |     |    | Väx   | Nex  |     | 0,05                      | ,17   | I.   | ,00  | I.   | ,00  | 28           | 28                              |
|     |      |       |      |      |      |                                 | Utfört   | 2024-09-19      |     | ,35 | Ó  | Väx   | Bell |     | 0,50                      | ,68   | I.   | ,00  | I    | ,00  |              |                                 |
|     |      |       |      |      |      | Piga Pigesdotti                 | Utfört   | 2024-10-07      |     | ,35 | Ó  | Väx   | Nor  |     | 1,50                      | ,03   | I I  | ,00  | I    | ,00  |              |                                 |
|     |      |       |      |      |      |                                 |          |                 |     |     |    | Väx   | Pro  |     | 1,50                      | ,03   | I.   | ,00  | I.   | ,00  |              |                                 |
|     |      |       |      |      |      |                                 |          |                 |     |     |    | Väx   | Ma'  |     | 0,20                      | ,67   | I.   | ,90  | I.   | ,98  | 60           | 60                              |
|     |      |       |      |      |      | Dräng Drängss                   | Utfört   | 2025-03-07      | Raţ | ,35 |    | Har   | NS   |     | 200,00                    | ,00   | kg   | ,00  | kg   | ,00  |              |                                 |
|     |      |       |      |      |      | Dräng Drängss                   | Planerat | 2025-04-19      |     | ,35 | l  | Väx   | Car  |     | 0,70                      | ,35   | I.   | ,00  | I    | ,00  |              |                                 |
|     |      |       |      |      |      |                                 | Planerat | 2025-05-29      |     | ,35 | Ó  | Väx   | Pro  |     | 0,80                      | ,68   | I.   | ,00  | I.   | ,00  |              |                                 |
|     |      |       |      |      |      |                                 |          |                 |     |     |    | Väx   | Pict |     | 0,80                      | ,68   | I.   | ,00  | I.   | ,00  |              |                                 |
|     |      |       |      |      |      |                                 | Planerat | 2025-08-01      |     | ,35 |    | Huv   | Rap  |     | 3,00                      | ,05   | t    | ,20  | kg   | ,00  |              |                                 |

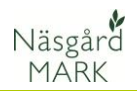

# Fyll i noter

För att fylla i noter ska sidan för noter öppnas upp om det inte redan är det. Detta görs genom att trycka på pilen vid knappen noter och sedan "Visa noter". Det ska nu ha dykt upp en ruta i höger sida av skärmen.

| körd  | eår 2025         | •• 🏦       | 30                              | III 😼 🕯       |        | 👼 🔙 📢           | 10 3       | )            |                |                           | _  | _         |
|-------|------------------|------------|---------------------------------|---------------|--------|-----------------|------------|--------------|----------------|---------------------------|----|-----------|
| • N   | y växtskyddsbe   | handling   | <ul> <li>Tillfoga me</li> </ul> | del 🔹 Tabo    | ort be | handling • 1    | a bort med | el 🔹 Kopiera | behandlingar 🤜 | <ul> <li>Noter</li> </ul> | •  | Artetsord |
| Behar | ndlingar Kluster | Gödselplan | Växtskydd                       |               |        |                 |            |              |                | Visa noter                | r  |           |
| Fält  | 14               | -          | • • 10                          | Status (alla) |        | - Peri          | od (obegrä | insat)       | · · · · -      | Göm note                  | er |           |
| F     | ält              |            |                                 |               | Beha   | inding          |            |              |                | Standard                  | _  |           |
| D     | riftsenhet /     | Fältnr /   | Namn                            | Areal         |        | Person          | Status     | Datum        | Jobbnamn       | Den, area                 | 0  | TYP       |
| M     | 444444           | 1A         |                                 | 23,35         | Hös    | traps, DK Exte  | el         |              |                |                           |    | F         |
|       |                  |            |                                 |               |        | Piga Pigesdotti | Utfört     | 2024-09-04   |                | 23,35                     | 0  | Växtskydd |
|       |                  |            |                                 |               |        |                 |            |              |                |                           |    | Växtskydd |
|       |                  |            |                                 |               |        |                 | Utfört     | 2024-09-19   |                | 23,35                     | 0  | Växtskydd |
|       |                  |            |                                 |               |        | Piga Pigesdotti | Utfört     | 2024-10-07   |                | 23,35                     | 0  | Växtskydd |
|       |                  |            |                                 |               |        |                 |            |              |                |                           |    | Växtskydd |
|       |                  |            |                                 |               |        |                 |            |              |                |                           |    | Växtskydd |
| •     |                  |            |                                 |               |        | Dräng Drängss   | Planerat   | 2025-04-19   |                | 23,35                     | 0  | Växtskydd |
|       |                  |            |                                 |               |        |                 | Planerat   | 2025-05-29   |                | 23,35                     | 0  | Växtskydd |
|       |                  |            |                                 |               |        |                 |            |              |                |                           |    | Växtskydd |

I rutan för behandlingsnoter kan ni välja att filtrera på endast det ni behöver fylla i enligt lag eller om ni är IPcertifierade.

Vissa av raderna visar små stjärnor efter text, detta betyder att dessa är lagkrav och därmed **måste** fyllas i.

| Behandling                       |                    | <u> </u>                          |
|----------------------------------|--------------------|-----------------------------------|
| 5                                |                    | Visa ifyllda 📃 Sprutjournal lag 👻 |
| Behandlingsnoter                 |                    | Alla                              |
| Tid klockslag *                  | 08                 | Sprutjournal lag                  |
| Vindhastighet, m/s               | 2,00               | IP                                |
| Vindriktning                     | NV                 | Teknik                            |
| Temperatur, C                    | 19,00              | Väder                             |
| Munstycke typ & tryck            |                    | Handelsgödsel                     |
| Fasta skyddsavstånd 💌            | Se karta           | Organisk gödsel                   |
| Anpassade skyddsavstånd 📧        | 2 m till allé i no | : ×                               |
| Nollruta                         |                    |                                   |
| Påfyllningsplats                 | Platta med up      |                                   |
| Rengöringsplats                  | I fält             |                                   |
| Blommande växter ™               | nej                |                                   |
| Motiv för växtskyddsbehandling 🖻 | Jordloppa o S      |                                   |
| Avdriftsreducerande              |                    |                                   |
| Avdriftsreduktion                | 90%                |                                   |
| Munstyckes fabrikat              | Hardi              |                                   |
| Munstycke                        | Commander T        |                                   |
| Användningsinfo                  | 3 bar, lufthast    |                                   |

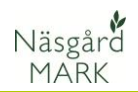

## Skriv ut sprutjournal

- För att skriva ut eller se sprutjournalen klickar ni på "utskrifter".
- Ni kan sedan välja vilken typ av utskrifter ni vill se. I detta ändamål är gruppen "Vid kontroll" bra som ger er sprutjournalen som ska uppvisas vid kontroll.

Det finns även en utskrift med utökad info som är väldigt detaljerad. Denna kan ni hitta under gruppen "växtskydd" där ni finner samtliga utskrifter som har med växtskydd att göra.

| ¥                                                                                           | Arkiv               | U           | tskrift                         | er Info VO <mark>-plan<u>1</u> Fältkort</mark>     | Organiska gö | dse                                  | elmedel La                              | Cali                | bri ~ _26 ~                     |
|---------------------------------------------------------------------------------------------|---------------------|-------------|---------------------------------|----------------------------------------------------|--------------|--------------------------------------|-----------------------------------------|---------------------|---------------------------------|
| Skördeår 🛛 2025 🔹 💒 🧶 🦛 📰 📽 🕋 👫 🎼 🖏 🍪                                                       |                     |             |                                 |                                                    |              |                                      |                                         |                     |                                 |
| Visa      Skriv ut     Spara      Export                                                    |                     |             |                                 |                                                    |              |                                      |                                         |                     |                                 |
| Standardutskrifter Egna utskrifter 2                                                        |                     |             |                                 |                                                    |              |                                      |                                         |                     |                                 |
|                                                                                             |                     |             |                                 |                                                    |              |                                      |                                         |                     |                                 |
|                                                                                             |                     |             |                                 |                                                    |              |                                      |                                         |                     |                                 |
| Utskrifter                                                                                  |                     |             |                                 |                                                    |              |                                      |                                         |                     |                                 |
|                                                                                             | Skriv               | ut          | Kod                             | Utskrift                                           |              |                                      | Grupp                                   | $\overline{\nabla}$ | Kommentar                       |
| •                                                                                           |                     |             | <del>1</del> 9310               | Fosfortildelning organisk gödsel, 5 år             |              |                                      | Vid kontroll                            |                     |                                 |
|                                                                                             |                     |             | 31100                           | 0 Sprutjournal                                     |              |                                      | Vid kontroll                            |                     | Utfört. Sprutjournal enligt lag |
|                                                                                             |                     | 4           |                                 | Växtodlingsplan med gödselberäkning                |              |                                      | Vid kontroll                            |                     |                                 |
|                                                                                             |                     | ) 2         | 20800                           | Växtnäringsbalans                                  |              |                                      | Vid kontroll                            |                     |                                 |
|                                                                                             |                     |             | 19300                           | Fördelning organisk gödsel, 5 skördeår på åkermark |              |                                      | Vid kontroll                            |                     |                                 |
|                                                                                             | 4                   |             | 19200                           | Dok av leveranser vid inköp av organisk gödsel     |              |                                      | Vid kontroll                            |                     |                                 |
|                                                                                             |                     |             | 19250                           | 0 Dok av leveranser vid sälj av organisk gödsel    |              |                                      | Vid kontroll                            |                     |                                 |
|                                                                                             |                     |             |                                 |                                                    |              |                                      |                                         |                     |                                 |
| 🞸 Arkiv Utskrifter Info VO-plan Fältkort Organiska gödselmedel Lagerstyrning Register Hjälp |                     |             |                                 |                                                    |              |                                      |                                         |                     |                                 |
| Skördeår 🔄 2025 💶 💒  🚛 🌆 🚘 🏯 🐜 📠 📲 🖏 🌏                                                      |                     |             |                                 |                                                    |              |                                      |                                         |                     |                                 |
| + Visa + Skriv ut + Spara + Export                                                          |                     |             |                                 |                                                    |              |                                      |                                         |                     |                                 |
| Standardutskrifter Egna utskrifter                                                          |                     |             |                                 |                                                    |              |                                      |                                         |                     |                                 |
| Grupper Växtskydd 🗸                                                                         |                     |             |                                 |                                                    |              |                                      |                                         |                     |                                 |
| Utskrifter                                                                                  |                     |             |                                 |                                                    |              |                                      |                                         |                     |                                 |
| •                                                                                           | Skriv ut Kod Utskri |             | Utskrif                         | t Grupp $ abla Kor$                                |              | Kom                                  | ommentar                                |                     |                                 |
|                                                                                             |                     | 90100 Regis |                                 | ver Växtskydd Visa                                 |              | Visar                                | sar använda växtskyddsmedel aktuellt år |                     |                                 |
|                                                                                             |                     | 30400       | 00 Fältkort med anteckningsfält |                                                    | Växtskydd M  | Man                                  | uell inmatning. Växtsk                  |                     |                                 |
|                                                                                             |                     | 31100       | ) Sprutjo                       | purnal                                             | Växtskydd L  | Utfö                                 | rt. Sprutjournal utöka                  |                     |                                 |
|                                                                                             |                     | 31100       | ) Sprutjo                       | burnal                                             | Växtskydd L  | Jtfört. Sprutjournal enligt lag      |                                         |                     |                                 |
|                                                                                             |                     | 30600       | ) Insats                        | plan                                               | Växtskydd    |                                      |                                         |                     |                                 |
|                                                                                             |                     | 30000       | ) Fältkor                       | t (datumordning)                                   | Växtskydd    |                                      |                                         |                     |                                 |
|                                                                                             | <u> </u>            | 34000       | ) Mängd                         | redovisning                                        | Växtskydd H  | Kemiskt växtskydd. Planerat + utfört |                                         |                     |                                 |
|                                                                                             |                     | 31200       | Växtsk                          | yddsplan, fiera fält                               | Vaxtskydd F  | Fält                                 | med samma planerat v                    | /axtsky             | /dd visas samlat                |